# How To Use the CISCO-BULK-FILE-MIB

# Contents

Introduction Antes de Começar Requirements Componentes Utilizados Conventions Informações de Apoio Usando o CISCO-BULK-FILE-MIB Criando uma operação BILK-FILE Step-by-Step Instructions Transferindo o arquivo utilizando o CISCO-FTP-CLIENT-MIB Step-by-Step Instructions Verificando o resultado Troubleshooting do Resultado Caveats Informações Relacionadas

# **Introduction**

Este documento explica como usar o CISCO-BULK-FILE-MIB e transfere arquivos criados por essa Base de informações de gerenciamento (MIB) usando o CISCO-FTP-CLIENT-MIB.

A partir do software Cisco IOS® versão 12.0, a Cisco implementou uma maneira de armazenar um objeto ou tabela do Protocolo de Gerenciamento de Rede Simples (SNMP - Simple Network Management Protocol) como um arquivo no dispositivo. Esse arquivo pode ser recuperado usando o CISCO-FTP-CLIENT-MIB. Essa tecnologia permite transferir grandes volumes de dados usando um método de transporte confiável.

# Antes de Começar

### **Requirements**

Antes de tentar esta configuração, verifique se estes requisitos são atendidos:

- Você tem um dispositivo Cisco executando o software Cisco IOS® versão 12.0 ou posterior. Verifique a Ferramenta MIB Locator para certificar-se de que o CISCO-BULK-FILE-MIB seja suportado por seu dispositivo. Um link para a ferramenta pode ser encontrado na página <u>Cisco IOS MIB Tools</u>. Observação: esta MIB não é suportada em dispositivos Catalyst OS.
- O SNMP deve ser configurado no dispositivo com as séries de comunidade de somente

leitura e leitura/gravação. Este documento não trata dessa questão. Para obter informações sobre como configurar o SNMP em dispositivos IOS®, leia <u>Como configurar séries de</u> <u>comunidade SNMP em roteadores, Switches XL baseados em software Cisco IOS, RSMs, MSFCs e Switches Catalyst</u>.

### **Componentes Utilizados**

As informações neste documento são baseadas nestas versões de software e hardware:

- O CISCO-BULK-FILE-MIB deve armazenar o ifTable de um roteador 7507 executando 12.1(12) em um arquivo, em seguida use o CISCO-FTP-CLIENT-MIB para transferir esse arquivo do roteador para um servidor FTP.
- O conjunto de comandos SNMP <u>net-snmp</u> Dinstalado no UNIX ou Windows.
- Esses MIBs são usados:SNMPv2-TCSNMPv2-SMISNMPv2-CONFSNMPv2-MIBIANAifType-MIBIF-MIBCISCO-SMICISCO-TCCISCO-BULK-FILE-MIBCISCO-FTP-CLIENT-MIB

The information in this document was created from the devices in a specific lab environment. All of the devices used in this document started with a cleared (default) configuration. If your network is live, make sure that you understand the potential impact of any command.

### **Conventions**

For more information on document conventions, refer to the Cisco Technical Tips Conventions.

### Informações de Apoio

Verifique se os MIBs nesta tabela estão carregados na sua plataforma de gerenciamento. Isso permite que você use os nomes de objeto e os valores listados acima em vez dos OIDs (identificadores de objeto). Em geral, este documento se refere aos nomes de objeto e não aos OIDs.

| Versão 1 Formato SMI    | Versão 2 Formato SMI |
|-------------------------|----------------------|
| SNMPv2-SMI-V1SMI.my     | SNMPv2-SMI.my        |
| SNMPv2-TC-v1SMI.my      | SNMPv2-TC.my         |
|                         | SNMPv2-CONF.my       |
| SNMPv2-MIB-V1SMI.my     | SNMPv2-MIB.my        |
| IANAifType-MIB-V1SMI.my | IANAifType-MIB.my    |
| IF-MIB-V1SMI.my         | IF-MIB.my            |
| CISCO-SMI-V1SMI.my      | CISCO-SMI.my         |
| CISCO-TC-V1SMI.my       | CISCO-TC.my          |
| CISCO-BULK-FILE-MIB-    | CISCO-BULK-FILE-     |
| V1SMI.my                | MIB.my               |
| CISCO-FTP-CLIENT-MIB-   | CISCO-FTP-CLIENT-    |
| V1SMI.my                | MIB.my               |

# Usando o CISCO-BULK-FILE-MIB

#### Criando uma operação BILK-FILE

Neste exemplo, capturamos o ifTable de um roteador e o armazenamos em um arquivo em massa. Entretanto, você pode usar qualquer objeto ou tabela MIB.

Use a versão net-snmp do **snmpset**. O endereço IP do roteador é 14.32.8.2. A série de comunidade de leitura-gravação é **privada**. A string de comunidade de somente leitura é pública.

Toda vez que você criar uma nova operação de arquivo de grande escala, escolha dois números aleatórios para a instância da fileira. Eles podem ser qualquer número entre 1 e 4294967295, inclusive. Para os fins deste exemplo, use 333 e 444.

#### **Step-by-Step Instructions**

Para criar uma operação BULK-FILE, faça o seguinte:

1. Configure o arquivo a ser criado.

```
$ snmpset -c private 14.32.8.2 cbfDefineFileEntryStatus.333 i 5
```

\$ snmpset -c private 14.32.8.2 cbfDefineFileName.333 s ifTable.txt

```
$ snmpset -c private 14.32.8.2 cbfDefineFileFormat.333 i bulkASCII
```

2. Especifique o objeto MIB a ser capturado. Este objeto requer dois índices para a operação correta. O 333 é o 333 da tabela de criação de arquivos acima. 444 é um novo número aleatório usado para o índice principal em cbfDefineObjectTable. Este exemplo demonstra o uso de um nome de objeto para cbfDefineObjectID (ifTable). Você também poderia usar um OID totalmente qualificado aqui.

\$ snmpset -c private 14.32.8.2 cbfDefineObjectID.333.444 o ifTable

3. Ative as filas recém-criadas.Énecessário ter ambos os índices para a linha cbfDefineObjectTable.

```
$ snmpset -c private 14.32.8.2 cbfDefineObjectEntryStatus.333.444 i 1
$ snmpset -c private 14.32.8.2 cbfDefineFileEntryStatus.333 i 1
```

4. Crie o arquivo.

```
$ snmpset -c private 14.32.8.2 cbfDefineFileNow.333 i 3
```

O arquivo de grande escala é criado.

5. Verifique se o arquivo foi criado com êxito usando snmpget no objeto cbfStatusFileState.Este objeto requer dois índices. O primeiro índice é o número aleatório escolhido para a tabela File (333 neste exemplo). O segundo índice depende de quantos arquivos você criou em seu roteador. Como este é seu primeiro arquivo, o índice é 1. Portanto, use o comando:

\$ snmpget -c public 14.32.8.2 cbfStatusFileState.333.1

O valor running(1) significa que o arquivo está em processo de ser criado. Um valor de ready(2) significa que o arquivo foi criado com êxito e está aguardando para ser lido. Entretanto, esse arquivo não está diretamente acessível do roteador. Use o CISCO-FTP-CLIENT-MIB para ler esse arquivo. Para cada operação de Cliente FTP, você deve selecionar um número aleatório para a instância de linha. Pode ser utilizado um dos mesmos números aleatórios utilizados acima. Este exemplo usa 555.

#### **Step-by-Step Instructions**

Para transferir o arquivo usando um CISCO-FTP-CLIENT-MIB, faça o seguinte:

- 1. Crie uma instância de linha do cliente FTP. \$ snmpset -c private 14.32.8.2 cfcRequestEntryStatus.555 i 5
- Preencha os parâmetros necessários. O LocalFile deve ter o mesmo nome que o arquivo criado acima! Utilize o comando putASCII para transferir arquivos bulkASCII.Se você definir o cbfDefineFileFormat para o bulkBinary acima, terá que definir o cfcRequestOperation para putBinary.

```
$ snmpset -c private 14.32.8.2 cfcRequestOperation.555 i putASCII
$ snmpset -c private 14.32.8.2 cfcRequestLocalFile.555 s ifTable.txt
$ snmpset -c private 14.32.8.2 cfcRequestRemoteFile.555 s /home/Marcus/ifTable.txt
$ snmpset -c private 14.32.8.2 cfcRequestServer.555 s 172.18.123.33
$ snmpset -c private 14.32.8.2 cfcRequestUser.555 s Marcus
$ snmpset -c private 14.32.8.2 cfcRequestPassword.555 s marcus123
```

3. Comece a transferência definindo a fila a ser ativada. \$ snmpset -c private 14.32.8.2 cfcRequestEntryStatus.555 i 1

A transferência de FTP é iniciada. Quando concluído, o arquivo será salvo em /home/Marcus/ifTable.txt.

4. Para obter o status da transferência de FTP, use **snmpget** novamente no objeto cfcRequestResult.Esse objeto utiliza o mesmo índice usado com os outros objetos FTP. \$ snmpget -c public 14.32.8.2 cfcRequestResult.555

Um valor de pending(1) significa que o arquivo ainda está em transferência. Um valor de sucesso (2) significa que o arquivo foi transferido com êxito. Qualquer outro valor é um <u>erro</u>.

- 5. Quando a transferência do arquivo for concluída, teste o snmpget do objeto cbfStatusFileState novamente. Agora ele tem um valor diferente. \$ snmpget -c public 14.32.8.2 cbfStatusFileState.333.1 enterprises.cisco.ciscoMgmt.ciscoBulkFileMIB.ciscoBulkFileMIBObjects.cbfStatus. cbfStatusFileTable.cbfStatusFileEntry.cbfStatusFileState.333.1 = emptied(3) O valor de emptied(3) significa que o arquivo foi lido com sucesso. Não é possível transferir o arquivo novamente.
- 6. Agora é seguro excluir esse arquivo destruindo sua linha de status. Este objeto tem os mesmos índices que o cbfStatusFileState acima.
  \$ snmpset -c private 14.32.8.2 cbfStatusFileEntryStatus.333.1 i 6
- 7. Depois que o arquivo é excluído, exclua as filas Object e File correspondentes.
  - \$ snmpset -c private 14.32.8.2 cbfDefineObjectEntryStatus.333.444 i 6
  - \$ snmpset -c private 14.32.8.2 cbfDefineFileEntryStatus.333 i 6

Dessa forma, você pode usar o CISCO-FTP-CLIENT-MIB para transferir qualquer arquivo do roteador usando FTP.

# Verificando o resultado

Esta seção orienta você durante a leitura de parte da sintaxe deste arquivo.

1. A primeira linha é a linha de prefixo. Para o nosso exemplo ifTable, é: prefix 1.3.6.1.2.1.2.2.1

Isso corresponde ao OID do objeto ifEntry. A ifTable é composta de uma ou mais ifEntries.

 A próxima linha lista o número de objetos da tabela. A linha consiste de uma tabela de palavras-chaves seguida pelo número de objetos na tabela e pelo índice de cada objeto.Por exemplo:

```
table 22 1 2 3 4 5 6 7 8 9 10 11 12 13 14 15 16 17 18 19 20 21 22
Essa linha indica que a tabela contém 22 objetos e cada objeto tem um índice de
incremento. Estes objetos são do exemplo ifTable:
```

```
ifIndex
ifDescr
ifType
ifSpeed
```

3. Depois dessa linha, há várias entradas de linha. No exemplo de ifTable, cada linha corresponde a uma interface. As linhas começam com a linha de palavra-chave, seguida pelo identificador de índice e seguidas pelos objetos enumerados pela entrada da tabela anterior.Por exemplo:

4. A quarta entrada é ifDescr para a interface 1. No entanto, esse é o ifDescr no ASCII hexadecimal criptografado.Para converter esta linha em um formato mais legível, use este comando Perl:

```
$ perl -e 'print pack("H*", "546F6B656E52696E67302F30")'
TokenRing0/0
```

Essa entrada corresponde à interface TokenRing0/0. Todos os objetos que são normalmente strings são exibidos como ASCII codificado hexadecimal nos arquivos em massa. É possível utilizar este comando Perl para converter qualquer tipo de string ASCII hexadecimal em texto legível. Se você não tem Perl, use esta tabela para converter a string.

Router(config) #no snmp-server sparse-table

# Troubleshooting do Resultado

Ao eleger o objeto cbfStatusFileState, se você receber outro valor que não running(1) [em execução(1)], ready(2) [pronto(2)] ou emptied(3) [vazio(3)], isto significará que sua operações encontrou um erro. Estas são as causas dos erros:

| noSpace  | no data due to insufficient file space     |
|----------|--------------------------------------------|
| badName  | no data due to a name or path problem      |
| writeErr | no data due to fatal file write error      |
| noMem    | no data due to insufficient dynamic memory |
| buffErr  | implementation buffer too small            |
| aborted  | short terminated by operator command       |

Se o número de objetos no arquivo for menor do que o esperado, cbfDefineMaxObjects do CISCO-BULK-FILE-MIB pode ser definido como muito baixo. Para determinar o valor atual do objeto, use snmpget.

```
$ snmpget -c public 14.32.8.2 cbfDefineMaxObjects.0
```

Um valor 0 significa que nenhum limite está configurado. O valor pode ser definido como qualquer inteiro entre 0 e 4294967295, inclusive. Para definir o máximo de objetos por arquivo como 10, use o comando **snmpset**. O índice para esse objeto é sempre 0.

\$ snmpset -c private 14.32.8.2 cbfDefineMaxObjects.0 u 10

Esse objeto talvez não seja configurável em todas as plataformas. Se o **snmpset** falhar com este erro, o objeto não é configurável na plataforma:

```
Error in packet.
Reason: (noSuchName) There is no such variable name in this MIB.
Failed object:
enterprises.cisco.ciscoMgmt.ciscoBulkFileMIB.ciscoBulkFileMIBObjects.cbfDefine.cbfDefineMaxObjec
ts.0
```

Ao executar poll do objeto cfcRequestResult, se você receber um valor diferente de pendente(1) ou sucesso(2), a operação de FTP encontrou um erro. Estas são as causas dos erros:

| aborted              | user aborted the transfer                         |
|----------------------|---------------------------------------------------|
| fileOpenFailLocal    | local bulk file was not found                     |
| fileOpenFailRemote   | remote file could not be opened for writing       |
| badDomainName        | FTP server's hostname could not be resolved       |
| unreachableIpAddress | route to the FTP server could not be found        |
| linkFailed           | connection could not be made to the remote server |
| fileReadFailed       | local file could not be read                      |
| fileWriteFailed      | remote file could not be written                  |

### **Caveats**

- Atualmente não há suporte para acessar os arquivos em massa diretamente. Você deve percorrer o CISCO-FTP-CLIENT-MIB para ler os arquivos.
- O objeto cbfDefineFileStorage define três tipos: efêmero, volátil e permanente. Atualmente, o único tipo suportado no IOS é efêmero. Há arquivos efêmeros em pequenas quantidades até a leitura.
- Quando os arquivos são lidos, eles não podem ser lidos novamente. Antes, eles devem ser recriados.

- O objeto cbfDefineFileFormat define três tipos: standardBER, bulkBinary e bulkASCII. Os únicos formatos suportados são bulkBinary e bulkASCII. O formato padrão é bulkBinary.
- O servidor FTP Chameleon para Windows é conhecido por não funcionar com o CISCO-FTP-CLIENT-MIB, já que não retorna códigos de resultados corretos.

# Informações Relacionadas

- <u>Como configurar séries de comunidades do SNMP em roteadores, Switches XL baseados no</u> <u>Cisco IOS Software, RSMs, MSFCs e Switches Catalyst</u>
- <u>Suporte Técnico Cisco Systems</u>